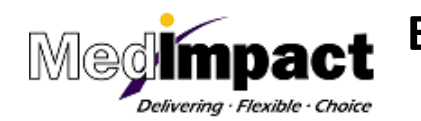

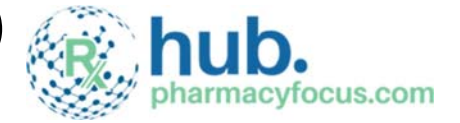

This is the step-by-step process for setting up a pharmacy for Electronic Fund Transfer (EFT) payments by MedImpact Healthcare Systems, Inc.

**Step 1.** Log in to the Pharmacy Verification Network (<u>www.pharmacyverification.com</u>).

Your NCPDP Online username and password is also your Pharmacy Verification Network username and password. If you don't know your username and password, you can email **cs@pharmacyverification.com** or call **(866) 567-9314**.

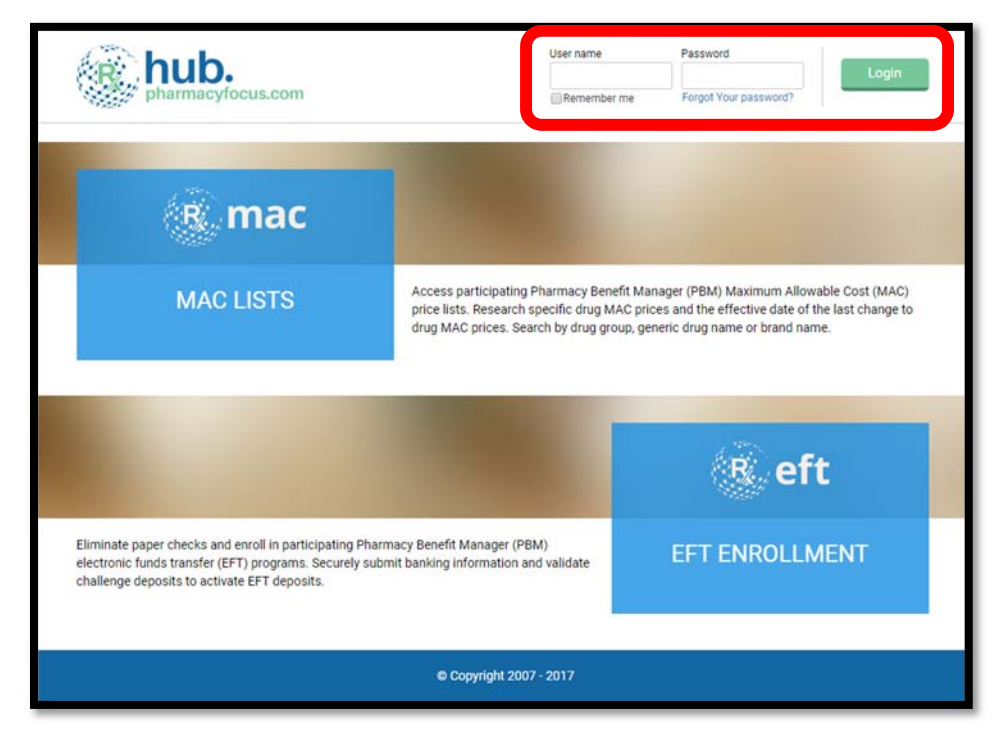

Step 2. Once logged in, click on the EFT Enrollment link in the top menu.

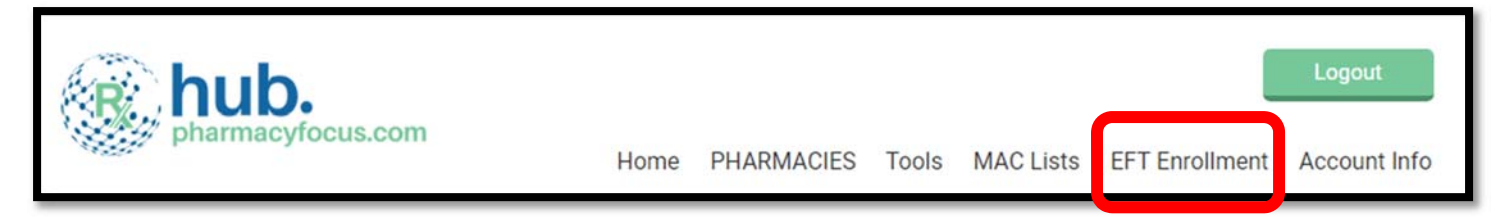

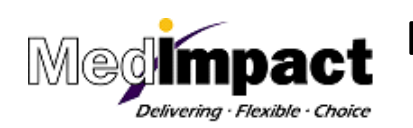

Electronic Funds Transfer (EFT)

**Pharmacy Setup** 

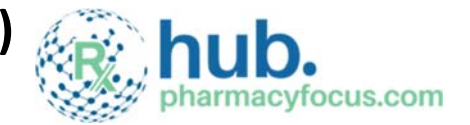

**Step 3.** To add a bank for EFT processing, click the **Add Bank** button.

| MedImpact EFT I           | nformation - Ban              | king li      | nformation          | n                           |                  |                        |        |
|---------------------------|-------------------------------|--------------|---------------------|-----------------------------|------------------|------------------------|--------|
| EFT Application           | Add Bank                      |              |                     |                             |                  |                        |        |
| Banking Information       | MedImpact Chain Id            | User         | Bank Name           | Account Number              | Status           | Last Updated           | Action |
| Payments                  | No records to display.        |              |                     |                             |                  |                        |        |
| Users                     | Page Size: 20 50 100          |              |                     |                             |                  |                        |        |
| Actions                   | To change your banking inform | nation for C | hain code, you must | Disenroll' and then re-enro | oll with the new | v banking information. |        |
| Print Agreements          |                               |              |                     |                             |                  |                        |        |
| MedImpact Pharmacy Portal |                               |              |                     |                             |                  |                        |        |

## Step 4. The User Agreement and Bank Enrollment Confirmation Agreement will be

available on screen. The option to print both agreements is available for your review prior to completing the EFT setup process. Upon review of both agreements, check the box for "I have read and accept all of the agreements to enroll in MedImpact EFT" and click the **Accept** button.

| MedImpact EFT I           | nformation - Banking Information                                                                                                    |  |  |  |  |  |
|---------------------------|----------------------------------------------------------------------------------------------------|--|--|--|--|--|
| EFT Application           | Add a Bank - Agreements                                                                                                    |  |  |  |  |  |
| Banking Information       | User Agreement Print                                                                                                    |  |  |  |  |  |
| Payments                  | Last Updated August 1, 2012                                                                                                    |  |  |  |  |  |
| Users                     | Welcome to the website hosting MedImpact Healthcare Systems Inc.'s Electronic Fund Transfer ("FET") program (the                                                                                                    |  |  |  |  |  |
| Actions                   | "Site"). The Site is provided by MedImpact Healthcare Systems, Inc. ("MedImpact") and hosted by ChainDrugStore.net, a Delaware                                                                                                    |  |  |  |  |  |
| Print Agreements          | Bank Enrollment Confirmation Print                                                                                                    |  |  |  |  |  |
| MedImpact Pharmacy Portai | Please allow up to 24-72 business hours for your vendor profile to be updated and reflect EFT as your payment method. Any pharmacy reimbursements due to your pharmacy during this 24-72 hour transition period will continue to be sent via hard copy check. If you have any questions please contact MedImpact support at 1-800-788-2949. |  |  |  |  |  |
|                           | I have read and I accept all of the agreements to enroll in MedImpact EFT                                                                                                    |  |  |  |  |  |
|                           | Accept Cancel                                                                                                    |  |  |  |  |  |

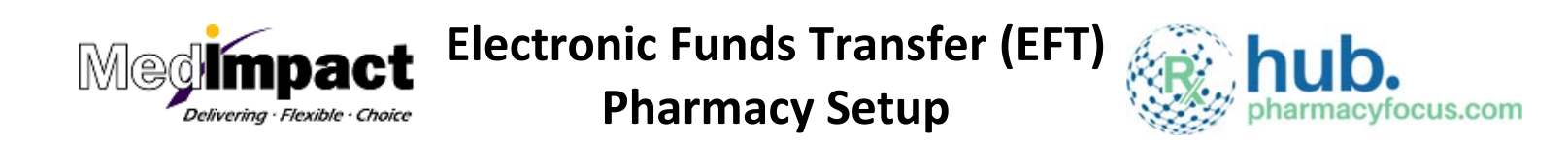

**Step 5.** Enter your contact information and click the **Continue** button.

|                            | And States and Participation of the States | information - contact oser i | nformation |  |
|----------------------------|--------------------------------------------|------------------------------|------------|--|
| anking Information         | First Name *                               |                              |            |  |
| ayments                    | Last Name *                                |                              |            |  |
| sers                       | Address 1 *                                |                              |            |  |
| Actions<br>rint Agreements | Address 2                                  |                              |            |  |
| ledImpact Pharmacy Portal  | City *                                     |                              |            |  |
|                            | State *                                    |                              | ¥          |  |
|                            | Zip *                                      |                              |            |  |
|                            | Phone *                                    | Ext:                         |            |  |
|                            | Fax *                                      |                              |            |  |
|                            | Email *                                    |                              |            |  |

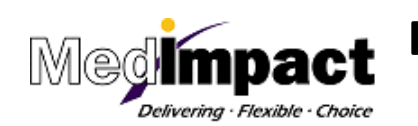

Electronic Funds Transfer (EFT)

**Pharmacy Setup** 

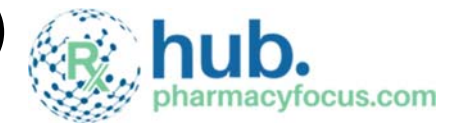

**Step 6.** To add your bank information, select the applicable MedImpact Chain ID for EFT payments. The option is available to select multiple MedImpact Chain IDs for one bank account setup. Once one or more MedImpact Chain IDs are selected, click the **Continue** button.

| AedImpact EFT I     | nforn<br>Add | nation -<br>a Bank - Pha | Banking I           | nformation<br>ation     |           |       |       |        |        |
|---------------------|--------------|--------------------------|---------------------|-------------------------|-----------|-------|-------|--------|--------|
| Banking Information |              | MedImpact                | Name                | Address                 | City      | State | Zip   | TIN    | NCPDF  |
| Payments            |              | Chain Id                 | Dhamman             |                         |           |       |       |        |        |
| Users               |              | 123456                   | Inc.                | 453 Main St             | San Diego | CA    | 92029 |        | View   |
| Actions             | Don't s      | see your Medim           | pact Chain ID here? | Click here to enter one | Manually  |       | Cont  | tinue  | Cancel |
|                     |              |                          |                     |                         |           |       | COIII | inde l |        |
| Print Agreements    |              |                          |                     |                         |           |       |       | _      |        |

If you don't see your MedImpact Chain ID, click the **Click here** link to manually enter your MedImpact Chain ID information. Then click the **Add** button.

| MedImpact Chain ID *                                                     | tiple,finish all steps for one ID and click 'Add' again.             |
|--------------------------------------------------------------------------|----------------------------------------------------------------------|
| Payment Address                                                          |                                                                      |
| Please enter the payment address exactly as it appears on y              | our paper checks.                                                    |
| Address 1 *                                                              | CECCO. MORSHI'                                                       |
| Address 2                                                                | and 04 / 100 Dollars                                                 |
| City *                                                                   | CHAIN # 00000000001                                                  |
| State *                                                                  | 10650 TREENA STREET<br>SUITE 155<br>SAN DIEGO, CA 92131<br>Address 2 |
| Zip Code *                                                               | City State ZIP Code                                                  |
|                                                                          |                                                                      |
| f you need assistance finding the right address, click 'Help' to contact | MedImpact Help                                                       |
| Add                                                                      | ancel                                                                |

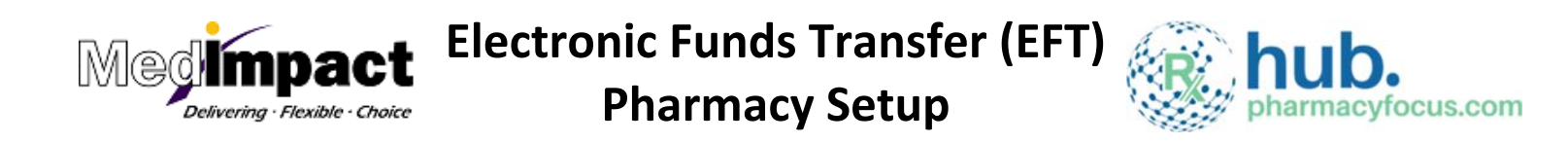

**Step 7.** The Bank Information screen will appear. It may be helpful to have a check or deposit slip available to identify information needed to setup bank account information. Enter the **Bank Name, Routing Number** and **Account Number**. Then click the **Continue** button.

| MedImpact EFT I           | nformation - Banking          | Information                                                            |        |
|---------------------------|-------------------------------|------------------------------------------------------------------------|--------|
| EFT Application           | Add a Bank - Bank Information | n                                                                      |        |
| Banking Information       | Bank Name *                   |                                                                        |        |
| Payments                  | Routing Number *              |                                                                        |        |
| Users                     |                               | Routing # must be 9                                                    |        |
| Actions                   |                               | digits and if routing # is<br>less than 9 digits, add<br>leading zeros |        |
| Print Agreements          | Confirm Routing Number *      |                                                                        |        |
| MedImpact Pharmacy Portal | committee and the second      |                                                                        |        |
|                           | Account Number *              |                                                                        |        |
|                           |                               | Enter Numbers Only                                                     |        |
|                           | Confirm Account Number *      |                                                                        |        |
|                           |                               | Continue                                                               | Cancel |

Once the bank information has been submitted, a status of **Pending** will appear. Pending identifies the pharmacy bank account information is being verified and validated by MedImpact and its bank. **Please allow 48-72 hours for bank validation and a challenge deposit that will be sent to your bank account.** 

| EFT Application           | Add Bank                 |                    |                    |                         |                   |                  |                     |
|---------------------------|--------------------------|--------------------|--------------------|-------------------------|-------------------|------------------|---------------------|
| Banking Information       | MedImpact Chain          | User               | Bank               | Account                 | Status            | Last             | Action              |
| Payments                  | Id                       | ouc.               | Name               | Number                  |                   | Updated          |                     |
| Users                     | 123456                   | Jane Doe           | US Bank            | XXXXXXX1234             | Pending           | 8, 9/2017        | Validate<br>Deposit |
| Actions                   | Page Size: 20 50 10      | 0                  |                    |                         |                   |                  |                     |
| Print Agreements          | To change your banking i | nformation for Cha | ain code, you must | 'Disenroll' and then re | enroll with the n | ew banking infor | mation.             |
| MedImpact Pharmacy Portal |                          |                    |                    |                         |                   |                  |                     |

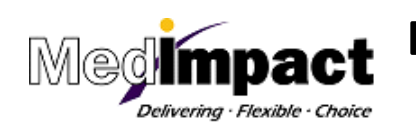

Electronic Funds Transfer (EFT)

**Pharmacy Setup** 

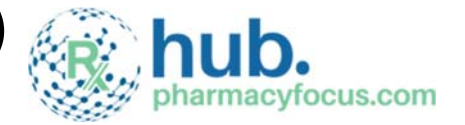

**Step 8.** An email notification will be sent to your email address within 48 to 72 hours

following submission of your pharmacy bank information to log back and validate the challenge deposit. Click the **Validate Deposit** link.

| MedImpact EFT I           | nformation - B            | anking In         | formation          | ı                       |                   |                   |                     |
|---------------------------|---------------------------|-------------------|--------------------|-------------------------|-------------------|-------------------|---------------------|
| EFT Application           | Add Bank                  |                   |                    |                         |                   |                   |                     |
| Banking Information       | MedImpact Chain           | User              | Bank               | Account                 | Status            | Last              | Action              |
| Payments                  | Id                        |                   | Name               | Number                  |                   | Updated           |                     |
| Users                     | 123456                    | Jane Doe          | US Bank            | XXXXXXX1234             | Pending           | 8/29/2017         | Validate<br>Deposit |
| Actions                   | Page Size: 20 50 10       | 0                 |                    |                         |                   |                   |                     |
| Print Agreements          | To change your banking in | nformation for Ch | ain code, you must | 'Disenroll' and then re | enroll with the r | new banking infor | mation.             |
| MedImpact Pharmacy Portal |                           |                   |                    |                         |                   |                   |                     |

Enter in the exact amount of deposit to the pharmacy bank account (e.g. 0.20 or .20), then click the **Submit** button.

| Validate Deposit                                                                                             |                                                    |
|----------------------------------------------------------------------------------------------------|----------------------------------------------------|
| A deposit has been made to the listed account for each program, please enter this amount in the field below: | of the Chain id's.To confirm enrollment in the EFT |
| MedImpact Chain Id:                                                                                          |                                                    |
| Bank Name:                                                                                                   |                                                    |
| Account Number:                                                                                              |                                                    |
| Challenge Deposit:                                                                                           |                                                    |
|                                                                                                    | Submit Cancel                                      |
|                                                                                                    |                                                    |

After successful submission of the deposit amount, the EFT enrollment will change from **Pending** to **Active**.